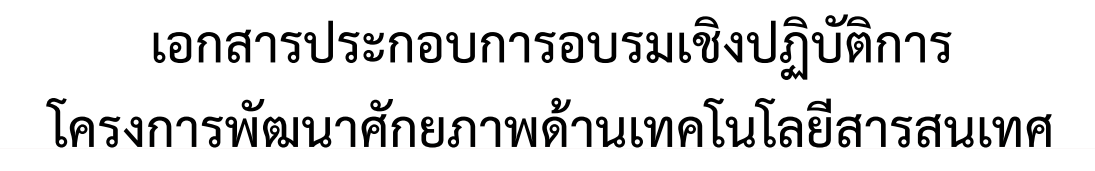

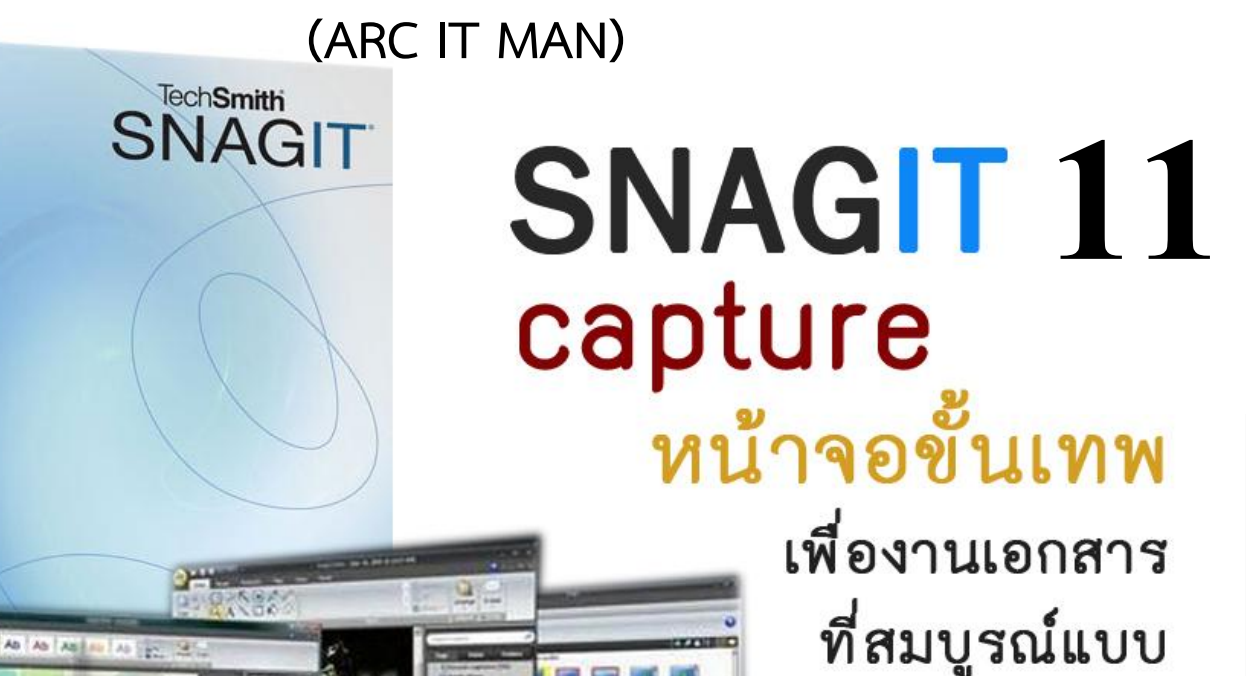

6. 8. 1

ARC IT MAN Move forward together

# เนื้อหาการอบรม:

N TechSmith

SNAGIT

1. เทคนิคการ cature หน้าจอ คอมพิวเตอร์เพื่อบันทึกข้อมูลกราฟฟิคที่ต้องการในรูปแบบต่างๆ ที่เหนือกว่าฟังชันก์ Printscreen

1

- 2. การตกแต่งภาพด้วย Snag It Editer เพื่องานเอกสารที่สมบูรณ์แบบ
- 3. Tip of the month: การ Convert file รูปภาพทีละหลายๆ ไฟล์ พร้อมกัน ด้วยฟังชันก์ Convert image

Tip of the month: การ Convert file รูปภาพทีละหลายๆ ไฟล์ พร้อมกัน ด้วยฟังขันก์ Convert image

- 2. การตกแต่งภาพด้วย Snag It Editer เพื่องานเอกสารที่สมบูรณ์แบบ
- เทคนิคการ cature หน้าจอ คอมพิวเตอร์เพื่อบันทึกข้อมูลกราฟฟิคที่ต้องการในรู

เนื้อทาการอบรม:

เรียบเรียงโดย นายธีรยุทธ บาลชน ภารกิจด้านเทกโนโลยีสารสนเทศและสื่อโสตทัศน์ กลุ่มภารกิจส่งเสริมการเรียนรู้ สำนักวิทยบริการ มหาวิทยาลัยขอนแก่น

# Snag it capture หน้าจอขั้นเทพ เพื่องานเอกสารที่สมบูรณ์แบบ

ทุก ๆ ครั้งที่คุณพิมพ์เอกสารที่เกี่ยวกับ คอมพิวเตอร์ คุณจำเป็นจะต้องใช้โปรแกรมจับภาพ
 ส่วนประกอบต่างๆ ของโปรแกรมที่ปรากฏบนจอภาพเพื่อใช้ในการนำเสนอ จริงอยู่การกดปุม Print Screen
 บนคีบอร์ดนั้น สามารถคัดลอกภาพทั้งหมดที่ปรากฏบนจอขณะนั้นไปเก็บไวในคลิปบอร์ด เพื่อให้คุณนำไปใช้
 ไดตามต้องการ แต่วิธีการเช่นนั้น ทำให้คุณต้องเสียเวลาในการตัดภาพให้ไดขนาดตามต้องการ และเต็มไป
 ด้วยข้อจำกัดมากมาย นอกจากนั้นการกดปุม Print Screen ไมสามารถคัดลอกภาพเคลื่อนไหวได วิธีการที่ได
 รับความนิยมจากผู้ใช้คอมพิวเตอร์ทั่วโลกในการจับภาพหน้าจอ คือการใช้โปรแกรมที่ไดรับการออกแบบมา
 สำหรับจับภาพโดยเฉพาะ ไดแก่โปรแกรม Snaglt ซึ่งอำนวยความสะดวกในการจัดเก็บไฟล์ในรูปแบบต่าง ๆ ที่
 ตรงกับความต้องการในการใช้งาน เช่น การจัดเก็บในรูปแบบ TIFF สำหรับงานสิ่งพิมพ์ หรือ GIF, JPEG และ
 PNG สำหรับการออกแบบและสร้างเว็บเพจ นอกจากนี้ยังสามารถใช้ในการจัดเก็บภาพจากเกม หรือวิดีโอ ซึ่ง
 ไมสามารถทำไดโดยการกดปุม Print Screen

#### การดาวน์โหลด

Snaglt เป็นโปรแกรมที่มีขนาดเล็ก ใช้งานง่าย จึงค่อนข้างจะเป็นที่นิยมใช้งาน คุณสามารถดาวน โหลดโปรแกรม Snaglt ไดที่ WWW.techsmith.com โดยใชงานไดเพียง 30 วันเท่านั้น

# พื้นฐานการใช้งาน

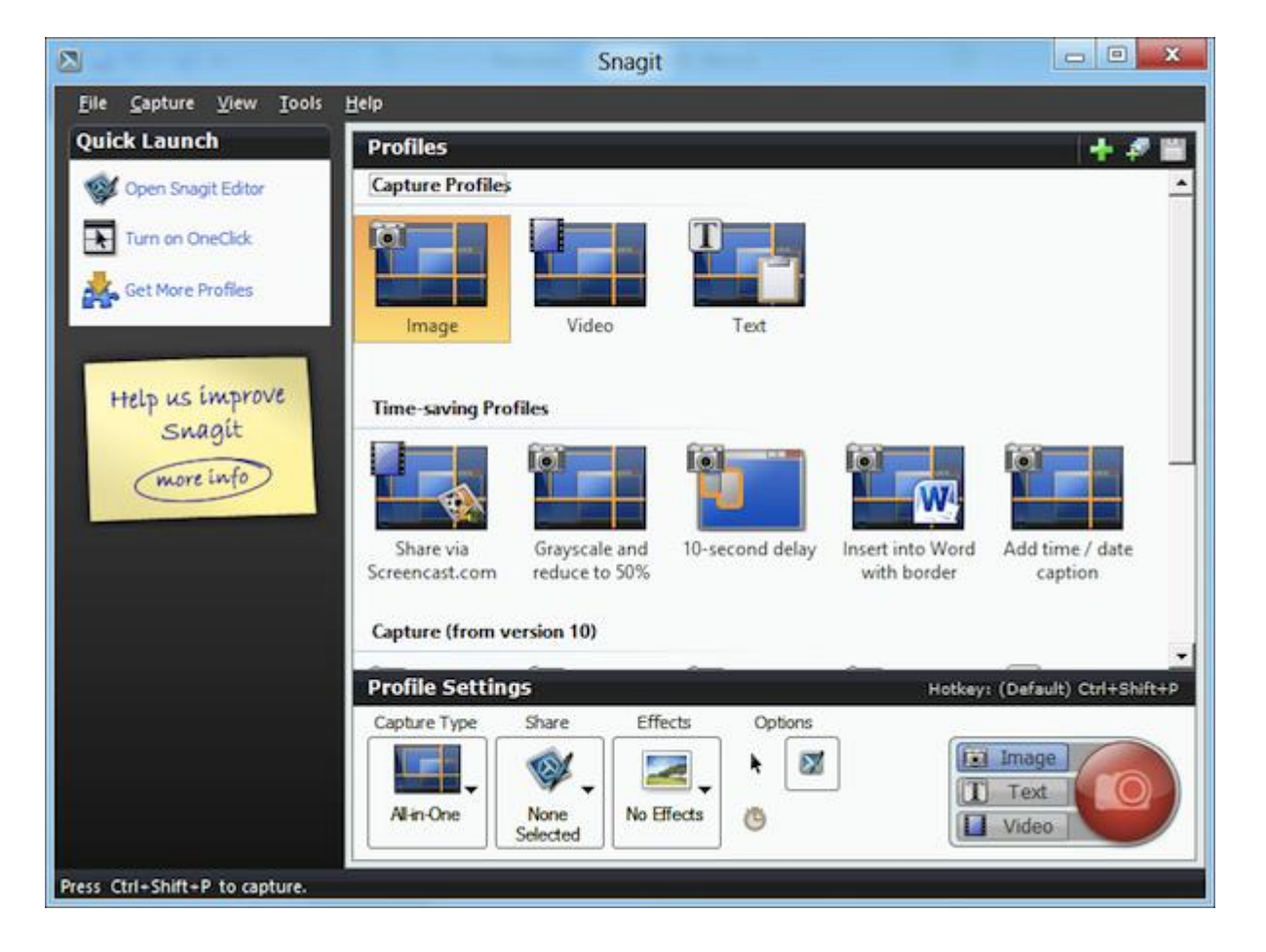

เมื่อเรียกโปรแกรมขึ้นมาใช้งาน จะพบหน้าตาของโปรแกรมเป็นดังรูป

ซึ่งสามารถแบ่งขั้นตอนในการใช้งานไดเป็น 4 ขั้นตอนใหญ่ ดังนี้

 Capture Type เป็นการกำหนดรูปแบบที่จะใช้ในการจับภาพ ซึ่งจะมีรูปแบบ Input ให้สามารถ เลือกไดหลายรูปแบบ เช่น การจับภาพทั้งหน้าจอ จับภาพบางส่วน การที่จะเลือกรูปแบบใดนั้น จะขึ้นอยู่กับ ความเหมาะสมของภาพที่คุณจะเลือกใช้งาน

2. Share เป็นการกำหนดรูปแบบการนำไปใชงานของภาพที่ไดมาจากขั้นตอนการ Input เช่น รูปแบบของการบันทึกภาพ การส่งภาพทางอีเมล์และการแสดงภาพตัวอย่าง เป็นต้น

3. Effects เป็นการกำหนดเทคนิคพิเศษซึ่งคล้ายกับ Filters ของโปรแกรม Adobe Photoshop เช่น ความลึกของสี การแทนตัวกันของสี เอ็ฟเฟ็คต์ของสี การแสดงผลของภาพ ขนาดของภาพ เป็นต้น

4. Option เป็นการกำหนดค่าเกี่ยวกับคุณสมบัติเพิ่มเติม ได้แก่ การตั้งเวลาแคปเจอร์หน้าจอ การ กำหนดให้ปรากฏตัวชี้เมาส์ในภาพที่แคปเจอร์ การกำหนดให้แสดงภาพตัวอย่างเมื่อแคปเจอร์หน้าจอ ซึ่ง สามารถที่จะกำหนดเองได<sup>้</sup>

เมื่อทราบถึงขั้นตอนหลักๆ ของการใช้โปรแกรมแลว จะขอกล่าวถึงรายละเอียดของการใช้ งานแต่ละส่วนควบคูกันไปดังนี้

1. เลือกรูปแบบที่ใชในการจับภาพ (Capture Type) มีหลายแบบดังนี้

• รูปแบบพื้นฐาน (Basic capture Profiles)

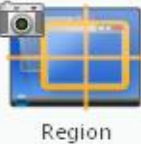

Region คือรูปแบบการจับภาพหน้าจอเฉพาะพื้นที่ที่เลือก

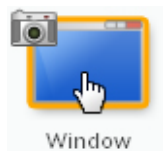

Window คือรูปแบบการจับภาพหน้าจอพื้นที่หน้าต่าง explorer หน้าต่าง

โปรแกรมต่างๆ

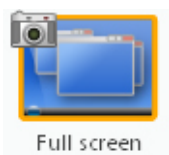

Full screen คือรูปแบบการจับภาพหน้าจอเต็มหน้าจอ

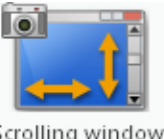

Scrolling window (Web page)

(Web page) Scrolling window คือรูปแบบการจับภาพหน้าจอเว็บเพจที่มีความยาว หน้าจอมากเกินขนาดของหน้าจอคอมพิวเตอร์ • รูปแบบอื่นๆ (Other capture Profiles)

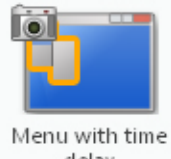

delay Menu with time delay คือรูปแบบการจับภาพหน้าจอที่เป็นเมนู เช่น ถ้าคลิกเมนู file edit ฯลฯ จะมีคำสั่งเป้นกรอบสี่เหลี่ยมให้เราเลือกที่จะจับภาพในกรอบ

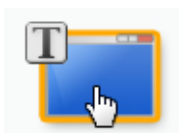

นั้นๆ

Text from window ตัวอักษรที่แสดงในหน้าจอนั้นๆ เป็น text file (รองรับเฉพาะภาษาอังกฤษ)

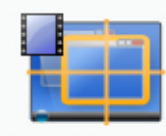

Record screen vi... หรือภาพเคลื่อนไหว

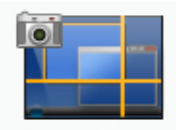

Images from Web

Images from Webpage คือรูปแบบการจับภาพหน้าเว็บเพจต่างๆ ที่ เราต้องการ จากนั้นโปรแกรมจะเลือกจับเฉพาะภาพที่มีในเว็บเพจนั้นๆ ทั้งหมด มาแสดง

#### รูปแบบที่กำหนดเองได้ (Profiles Settings)

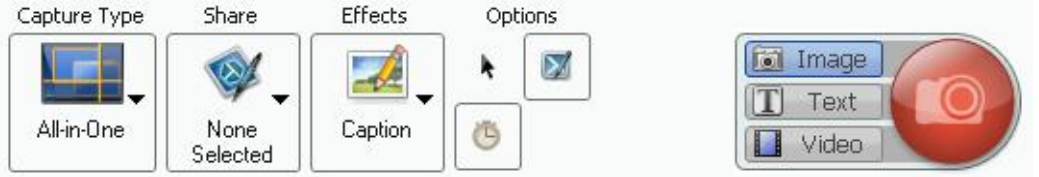

 การเลือกรูปแบบนี้จะเหมาะสำหรับการทำงานที่ต้องการความเฉพาะในการจับภาพหน้าจอ เช่น ต้องการให้ระบบ Share ในรูปแบบที่ต้องการ หรือต้องการให้ระบบกำหนด effect ที่ เหมือนกันในการแคปเจอแต่ละครั้ง เป็นต้น ซึ่งการกำหนดรูปแบบการจับภาพหน้าจอเองจะ ทำให้สามารถจับภาพหน้าจอได้ตามความต้องการและสะดวกรวดเร็วไม่ต้องมาตกแต่งภาพใน ส่วนของ editor อีก

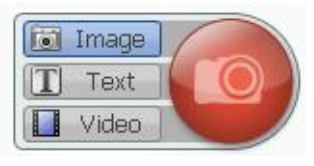

## 2. การเริ่มจับภาพหน้าจอด้วยปุ่ม capture

1) เมื่อเลือกรูปแบบการจับภาพหน้าจอเรียบร้อยแล้วให้คลิกที่ปุ่ม Capture เพื่อเริ่มต้นการจับภาพ

2) เลือกพื้นที่หน้าจอที่ต้องการจับภาพ ตามรูปแบบการจับภาพที่เราเลือกไว้

3) ในบางรูปแบบจำเป็นต้องคลิกเลือกพื้นที่ 1 ครั้ง ระบบถึงจะทำการจับภาพให้ เช่น รูปแบบ
 Window เป็นต้น

4) เมื่อระบบทำการจับภาพในพื้นที่ ที่เราต้องการแล้วจะแสดงตัวอย่างภาพในส่วนของ Snag It Editor เพื่อให้เราตรวจสอบว่าภาพที่ได้ตรงต่อความต้องการหรือไม่ และให้เราสามารถตกแต่งเพิ่มเติมและ บันทึกตามรูปแบบที่เราต้องการนำไปใช้งาน

3. **กำหนดเทคนิคพิเศษ** เชน เอ็ฟเฟคตของสี การแสดงผลของภาพ ขนาดของภาพ การใส่ข้อความ ลูกศร เปนตน ซึ่งจะสามารถกำหนดได้ในส่วนของ Snag It Editor ดังภาพ

| Caracter Caracter Car | Ends<br>Effects - Aragoe<br>Core Sec | Follow us on R R R R R R R R R R R R R R R R R R                                                                                                    |
|----------------------------------------------------------------------------------------------------|--------------------------------------|----------------------------------------------------------------------------------------------------|
| Home เป็นรูรับปองหมูอ ข้างม<br>เหมิงสืม/สื่อใหญ<br>WEB OPAC: สืบกับรายการหนึ่งสือและสื่อโสดงหักบวัสดุ<br>รับรายก สีอยู่แล่ง ช่งงน<br>Admared Search ( All Search                                                                                                    |                                      | P<br>P<br>P<br>P<br>P<br>P<br>P<br>P<br>P<br>P<br>P<br>P<br>P<br>P                                                                                                    |
| ARC IT Clinic<br>รักษาศาสารระบบ พระ มีร่าง<br>รักษาศาสารระบบ พระ มีร่าง<br>ประการให้เคาะหารบ ใหม่องหมุก<br>Millernuin<br>Microsoft Office                                                                                                    | 2007                                 | Tene Fider (2)     Tene Fider (2)     Tene Fid |

เมนูหลัก ประกอบด้วย 2 ส่วนใหญ่ๆ ดังนี้

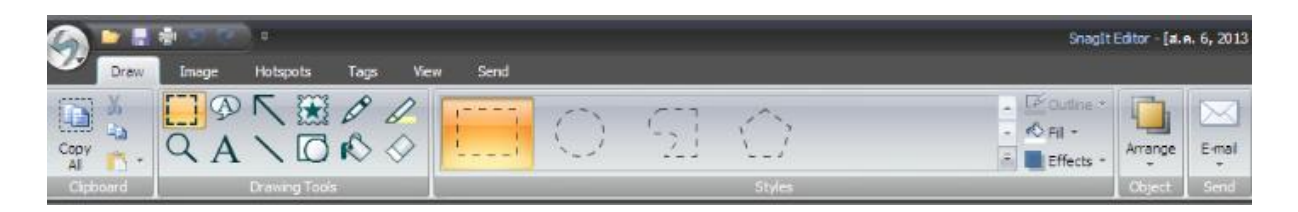

 เมนูสำหรับการจัดการโปรเจค เช่น New Blank image, Save, Convert images, Delete, Send เป็นต้น

| 🎯 🏲 🖩 🕈 🤊           | ) ( | <b>\$_)</b> ≏                       |
|---------------------|-----|-------------------------------------|
| New                 |     | Recent Files                        |
|                     |     | <u>1</u> ส.ค. 6, 2013 17:11:14      |
| Open                |     | <u>2</u> ส.ค. 6, 2013 17:06:55      |
| <u>S</u> ave        |     | 3 ส. ค. 6, 2013 17:05:23            |
| Save As             |     | <u>4</u> ส. ค. 6, 2013 17:02:34     |
| Save As             |     | <u>5</u> ส.ค. 6, 2013 15:07:32      |
| Convert Images      |     | <u>6</u> ส.ค. 6, 2013 15:07:25      |
| Resources           | •   | <u>7</u> ส.ค. 6, 2013 15:07:21      |
|                     |     | <u>8</u> ส.ค. 6, 2013 15:03:56      |
| Send                | F   | 9 a. e. 6, 2013 14:55:31            |
| Print               | Þ   | 1 <u>0</u> a. a. 6, 2013 14:55:18   |
| $\bigotimes$ Delete |     |                                     |
|                     |     |                                     |
|                     |     | Editor Optjons 🗙 Exit SnagIt Editor |

เมนู Draw ใช้สำหรับวาดหรือเพิ่มเติมสัญลักษณ์ เช่น การใส่ลูกศร กรอบภาพ ข้อความ เส้น
 สี ฯลฯ เพื่อนำไปใช้ในงานด้านต่างๆ ตามต้องการ ดังภาพด้านล่าง

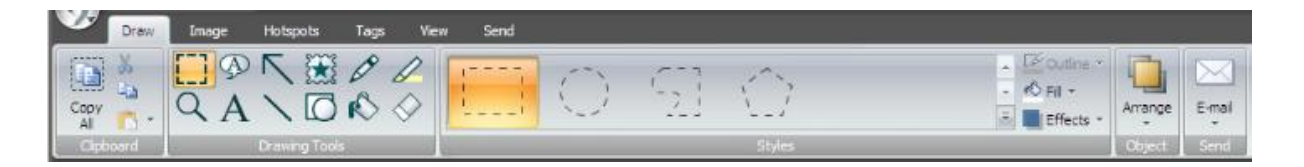

 เมนู Image ใช้สำหรับใส่เอ็ฟเฟ็ค ตัดส่วนที่ไม่ต้องการออก ลดขนาดภาพ หมุนภาพ ใส่ กรอบรูปภาพ ใส่ลายน้ำ และอื่นๆ ดังภาพด้านล่าง

| Draw Image H                                                              | Hotspots Tags | View Send   |                                                             |                                                                       |
|---------------------------------------------------------------------------|---------------|-------------|-------------------------------------------------------------|-----------------------------------------------------------------------|
| Crop      Rotate →     Cut Out      Resize →     Trim      Canvas Color → |               |             | L C → Border →<br>→ Effects →<br>→ Effects →<br>→ Effects → | Blur  Color Effects Grayscale Grayscale Watermark Spotlight & Magnify |
| Canvas                                                                    |               | Image Style |                                                             | Modify                                                                |

เมนู Hotspots ใช้สำหรับสร้างจุดเชื่อมโยงหรือสร้างลิ้งค์ให้กับรูปภาพ ตลอดจนการสร้าง
 Pop-up ซึ่งจะใช้ได้ดี เมื่อบันทึกเป็นไฟล์ adobe Flash ดังภาพด้านล่าง

| Draw   | Image        | Hotspots | Tags | View | Send             |                                                                                                    |            |
|--------|--------------|----------|------|------|------------------|----------------------------------------------------------------------------------------------------|------------|
|        | www.Link.to: |          |      |      | Aa               | Outline ▼ Note: Note: Not | Select All |
| Shapes | E roorup:    | Links    | _    |      | Flash<br>Popup * | & Highlight +                                                                                                    | Edition    |

 เมนู Tags ใช้สำหรับกำหนดคำสำคัญและค่าคุณสมบัติต่างๆ ให้กับรูปภาพ ตลอดจน สามารถบอกรายละเอียดได้ว่ารูปภาพที่ถูกแคปมานั้น แคปเจอร์มาจากโปรแกรมอะไร วันที่ เท่าไหร่ หรือแม้กระทั่งจากเว็บไซต์ ได้อีกด้วย ดังภาพด้านล่าง

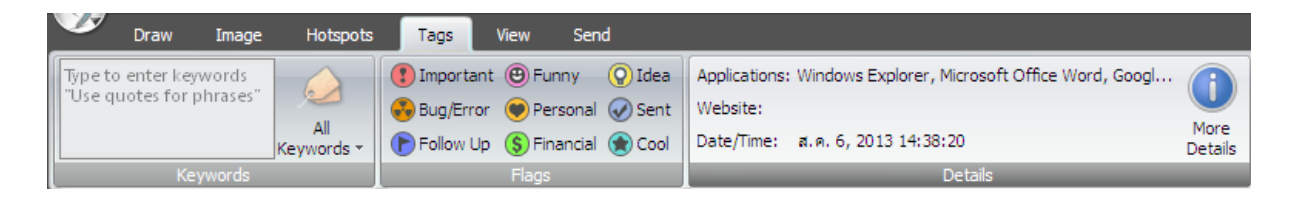

เมนู View ใช้สำหรับกำหนดรูปแบบการแสดงผลโปรเจคในมุมมองต่างๆ ภายในโปรแกรม
 Snag It Editor ดังภาพด้านล่าง

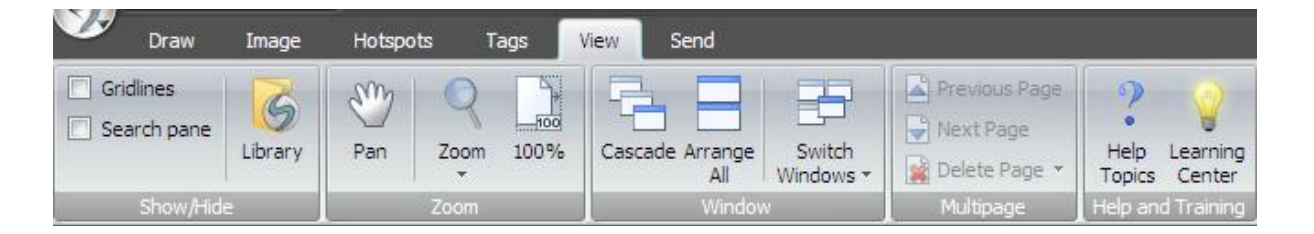

เมนู Send ใช้สำหรับการส่งไฟล์รูปภาพที่ถูกแคปเจอร์หรือผ่านการตกแต่งเป็นที่ต้องการแล้ว
 ไปยังโปรแกรมหรือเว็บไซต์ต่างๆ ที่เราต้องการใช้งานหรือเผยแพร่ ดังภาพด้านล่าง

| _      | Draw | Image     | Hots     | pots  | Tags     | View        | Send     |
|--------|------|-----------|----------|-------|----------|-------------|----------|
| E-mail | FTP  | Program C | lipboard | Excel | Word     | PowerPoint  | Facebook |
|        | Out  | puts      | D.       |       | Output / | Accessories | G.       |

## 4. การ Send ไฟล์รูปภาพไปยังโปรแกรมที่ต้องการ

1) เมื่อทำการตกแต่งรูปภาพเรียบร้อยแล้ว ให้คลิกที่เมนู Send เพื่อทำการส่งไฟล์ไปยังโปรแกรมหรือ ระบบที่ต้องการ

2) คลิกเลือกโปรแกรมที่ต้องการ (ในบางโปรแกรมหรือบางระบบ อาจจะต้องกำหนดค่าพื้นฐานก่อน)

3) ไฟล์ภาพก็จะถูกส่งไปยังโปรแกรมที่ท่านต้องการ

## 5. การบันทึกไฟล์รูปภาพในรูปแบบต่างๆ

1) เมื่อต้องการบันทึกไฟล์รูปภาพให้คลิกที่ปุ่ม

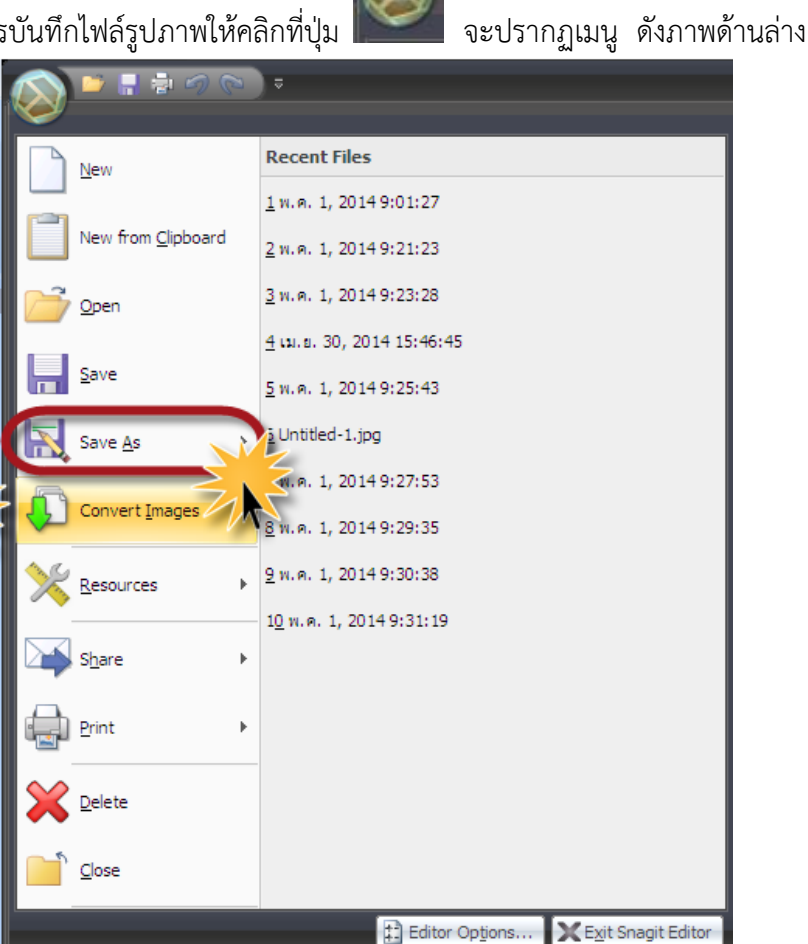

2) เลือก Save As

3) จะปรากฏเมนูให้เลือกรูปแบบต่างๆ ให้เลือกรูปแบบไฟล์ ้ที่ต้องการบันทึก เช่น Standard Format เป็นต้น

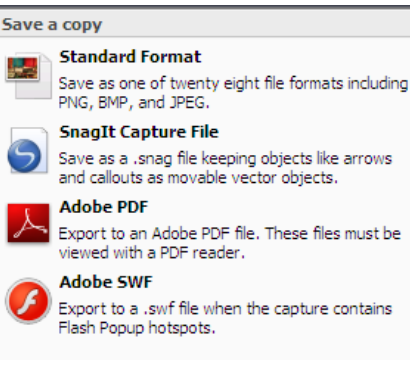

4) เลือกตำแหน่งที่ต้องการบันทึก ตั้งชื่อไฟล์ เลือก Format ที่ต้องการ แล้วกดปุ่ม Save ดังภาพ ด้านล่าง

| Save As                                                                                                    |                                                                                                    | ? ×                                                                                                    |
|----------------------------------------------------------------------------------------------------|----------------------------------------------------------------------------------------------------|----------------------------------------------------------------------------------------------------|
| Save in: 🞯 Deskto                                                                                                    | ······································                                                                                                    | •                                                                                                    |
| My Recent<br>Documents<br>Desktop<br>My Documents<br>My Documents<br>My Documents<br>My Documents<br>My Documents<br>My Computer<br>My Netw<br>Documents<br>My Netw<br>Documents<br>My Pocuments | ments<br>uter<br>ork Places<br>28 ภาพสำหรับออกแบบโปสเตอร์หรือสื่อเกี่ยวกับหนังสิ้นหรือคลิป<br>21 ห้องสมุดคณะเกษตร<br>re-information<br>0<br>ler<br>ler (2)<br>ler (3)                                                                                                    | resource-list         SoftWare         Video on dem.         กิจกรรมเรียนรู้         เกียรติบัตรประ         ปชส.พบนักเขี         โปสเตอร์ขอนเ         รวมงาน         รูปขอนแก่น         รูปขอนแก่น         รูปขูบริหาร         ออกแบบเว็บไข         0.jpg         02.jpg         9_0001.jpg         0555.jpg |
| My Network<br>Places<br>Save as type                                                                                                    | tes<br>JPG - JPEG Image (*.jpg)<br>BMP - Windows Bitmap (*.bmp)<br>CUR - Windows Cursor (*.cur)<br>GIF - CompuServe GIF (*.gif)<br>ICO - Windows Icon (*.ico)<br>JPG - JPEG Image (*.jpg)<br>MHT - Web Page with Image (*.mt)<br>MHT - Web Page with Image (*.mt)<br>MHT - Web Page with Image (*.mt)<br>MHT - Web Page with Image (*.mt)<br>MHT - Web Page with Image (*.mt)<br>MHT - Web Page with Image (*.mt)<br>SNAG - SnagIt Capture File (*.snag)<br>SWF - Adobe Flash (*.swf) (Export Only)<br>TIF - Tagged Image File (*.tif) | Save<br>Cancel                                                                                                    |

ก็จะปรากฎไฟล์ภาพหรือไฟล์ในรูปแบบที่ต้องการในตำแหน่งที่เราได้บันทึกไว้ ดังภาพ

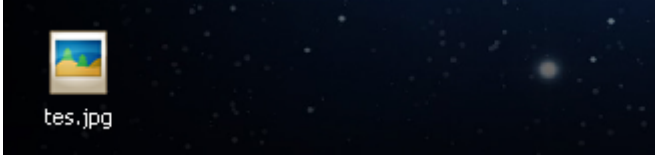